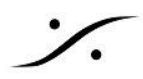

## Importing a Dolby Atmos ADM Master file

ADMファイルは BWF wavファイルで、必要なオーディオトラック、メタデータ、ダイナミックイベント(オートメー ションデータ)が含まれています。

ADM Masterファイルをインポートするには、Project > Import Dolby Atmos Master に進みます。 次にブラウズしてADM Masterファイルを選択します。

| Import Dolla                                                                                                    |                  | laster |             |       |                    |                                                                                   |
|----------------------------------------------------------------------------------------------------|------------------|--------|-------------|-------|--------------------|-----------------------------------------------------------------------------------|
| Import Dolb                                                                                                    | y Atmos ADIVI IV | laster |             |       |                    |                                                                                   |
| Type: ITU ADM/BWF<br>Creation tool: Dolby Atmos Conversion Tool 1.9.0<br>Sample Rate: 48000<br>Sample Format: 24-bit integer<br>Frame Rate: 25<br>Channels: 34<br>Learnib: 0.001.400.14 |                  |        |             |       |                    | ∧ Timeline Settings                                                               |
|                                                                                                    |                  |        |             |       |                    |                                                                                   |
|                                                                                                    |                  |        |             |       | Destination Tracks |                                                                                   |
|                                                                                                    |                  |        |             |       |                    | Place at Master Start Time New Timeline                                           |
|                                                                                                    |                  |        |             |       |                    | Place at Ourson OPaste on existing Tracks                                         |
| Start : 00:00                                                                                                    | :00:00           |        |             |       |                    |                                                                                   |
| FFOA : 00:00                                                                                                    | 0:09:24          |        |             |       |                    | v                                                                                 |
| -                                                                                                    | -                | -      |             |       |                    | Mixer Settings                                                                    |
| Channel                                                                                                    | Source           | Type   | Description | Group | Binaural           |                                                                                   |
| 1                                                                                                    | 1                | L      |             |       | Mid                | Create Strips for imported Beds and Objects                                       |
| 2                                                                                                    | 2                | R      |             |       | Mid                | Create Mono Strips for Beds                                                       |
| 3                                                                                                    | 3                | C      |             |       | Mid                |                                                                                   |
| 9                                                                                                    | 4                | LFE    |             |       | Mid                |                                                                                   |
| 5                                                                                                    | 5                | LSS    |             |       | Mid                | Create new Busses for imported Beds and Objects (whole Mixer will be replaced)    |
| 7                                                                                                    | 7                | KSS    |             |       | Mid                | Send imported Beds and Objects Strips to existing Busses                          |
| /<br>0                                                                                                    | 2                | Drs    |             |       | Mid                |                                                                                   |
| 0                                                                                                    | 9                | Itm    |             |       | Mid                | O Do not send imported Beds and Objects Strips (manual patching will be required) |
| 10                                                                                                    | 10               | Rtm    |             |       | Mid                |                                                                                   |
| 11                                                                                                    | 11               | object |             |       | Far                | Color Beds Strips and Busses                                                      |
| 12                                                                                                    | 12               | object |             |       | Far                |                                                                                   |
| 13                                                                                                    | 13               | object |             |       | Near               |                                                                                   |
| 14                                                                                                    | 14               | object |             |       | Near               | Options                                                                           |
| 15                                                                                                    | 15               | object |             |       | Near               | O Keep original Master Configuration including unallocated channels               |
| 16                                                                                                    | 16               | object |             |       | Near               |                                                                                   |
| 17                                                                                                    | 17               | object |             |       | Near               | (required for importing multiple ADM Masters in the same timeline)                |
| 18                                                                                                    | 18               | object |             |       | Near               | Limit number of unally extend Objects absended to 129                             |
| 19                                                                                                    | 19               | object |             |       | Far                | Limit number of unallocated Objects Channels to 128                               |
| 20                                                                                                    | 20               | object |             |       | Far                |                                                                                   |
| 21                                                                                                    | 21               | object |             |       | Far                | Optimize Master Configuration by removing unallocated channels                    |
| 22                                                                                                    | 22               | object |             |       | Far                |                                                                                   |
| 23                                                                                                    | 23               | object |             |       | Near               |                                                                                   |
| 24                                                                                                    | 24               | object |             |       | Near               | y Set Frame Rate according to Master                                              |
| 20                                                                                                    | 25               | object |             |       | Near               | Create CD Markers fitting Master boundaries                                       |
| 20                                                                                                    | 20               | object |             |       | Near               | Create Go Harkers inturing Haster Douridanes                                      |
| 28                                                                                                    | 28               | object |             |       | Near               |                                                                                   |
| 29                                                                                                    | 29               | object |             |       | Mid                | v                                                                                 |
| -                                                                                                    |                  | object |             |       | >                  | Import Master Cancel                                                              |

適切な Dolby Atmos Master ファイルが選択されると、以下のオプションが提供されます: ファイルの特性、サンプルレート、フレームレート、ビットレート、開始時間などの概要が左上に表示されます。

## **Timeline Settings**

- Place at Master Start Time ADMファイルで指定された位置にADMをインポートします。ADMをビ デオと同期させるために重要です。
- Place at Cursor カーソル位置に ADM をインポートします。

注意:どちらの場合も、Mark In と Mark Out がインポートされたADMの最初と最後に付けられ、FFOA とい う名前の First Frame of Action(オレンジ色)マーカーがタイムラインの適切な位置に追加されます。

- New Timeline 現在のタイムラインを消去し、新しいタイムラインで置き換えます。 プロジェクトにはインポートした ADM の名前が付けられます。
- Paste on existing Tracks 既存のタイムラインを維持し、ADM ファイルを既存のトラックに挿入し ます。この機能は複数の ADM ファイルを1つのプロジェクトにまとめる場合に便利です。最初の ADM を上記の New Timeline オプションを使ってインポートし、次の ADM をこのオプションを使ってイン

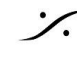

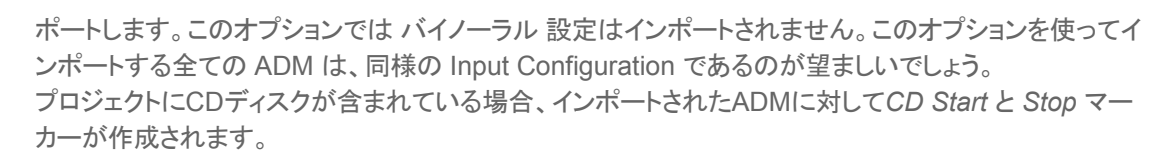

• Create Strips for imported Beds and Objects - ミキサーに Beds と Objects の新しい Strip を 作成します。新しい Strip は、タイムラインに作成された新しいトラックに合わせて、ミキサー内の既存 の Strip の前に挿入されます(上記参照)。

注意:ADM ファイルからダイナミック イベントをインポートし、対応する新しいストリップのパンニング メ タデータに変換するには、このオプションを有効にする必要があります。

- Create Mono Strips for Beds すべての Beds チャンネル用に Mono Strips を作成しま す。チェックしていない場合、マルチチャンネルストリップが作成されます。
- Create new Busses for imported Beds and Objects ミキサーに新しい Bus を作成し、作成さ れたすべての Strip を自動的にこれらの Bus にパッチします。このオプションを選択すると、既存のミ キサーが完全に削除されます。
- Send imported Beds and Objects Strips to existing Busses インポートした Beds と Objects の Strip を既存の Bus へ送ります。Beds は Mix Bus に送られ、Objects は Object Bus に 送られます。 このオプションを使用する場合は、Dolby Atmos に対応するミックスバスをあらかじめ用意しておく必 要があります。
- **Do not send imported Beds and Objects Strips** 新しい Strip のみを作成し、既存の Bus に手 動でパッチしたい場合に選択します。

注意: "Create Busses for imported Beds and Objects" オプションを使用すると、インポートしたADM ファイルに対応するために新しいミキサーが作成されます。上記の両方のオプション(Create Strips と Create Busses)を使用してインポートした直後にDolby Atmos ADM Masterをエクスポートすると、オリジナルと(ほ ぼ)同様のADMが作成されます(詳細は「Dolby Atmos ADM Masterのエクスポート」を参照してください)。

注意: "Send imported Beds and Objects Strips to existing Busses" オプションを使用すると、 Objects Binaural Render Mode だけが パッチされた Objecr Bus にインポートされます。既存の Beds/Mix Busses は Binaural Render Mode 設定を変更しません。

## **Options**

- Keep original Master Configuration including unallocated channels 現在の Project / • Mixer にないチャンネルのファイルをインポートする場合に使用します。このオプションは、同じ Project / Mixer を使って複数の Dolby Atmos ADM Master ファイルをインポートする場合に使用します。複 数の ADM Master ファイルをインポートする場合は、Paste on existing tracks オプションもチェック してください。
- Limit number of unallocated Objects channels to Object Strip を加える場合の最大値を決 めます(最大128)。同じ Project に複数のマスターファイルをインポートする場合に便利です。 使用制限:インポートした ADM マスターファイルの最後のチャンネルが Beds だった場合、機能しませ  $h_{\circ}$
- Optimize Master Configuration by removing unallocated channels インポートした ADM マスターファイルから定義されていないチャンネルを削除します。

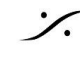

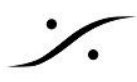

- Set Frame Rate according to Master インポートした ADM マスターファイルのフレームレートに • 変更します。
- Create CD Markers fitting Master boundaries ADM マスターファイルのインポート時に CD Start と Stop を加えます。 Project に CD Album が無い場合は、新しい CD Album が加えられます。 Project に CD Album が有る場合は、CD Marker が CD Album に加えられます。

必要なオプションを選択したら、Import Master ボタンをクリックしてください。Pyramix はファイルをインポート し、ミキサーを作成します(Mixer Settings オプションに従って)。 チャンネル数とダイナミックイベントの量によりインポート時間が異なります。

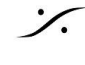